## **KSU Incident Report Review Supervisor**

To review an incident. Click "CLICK HERE" in the email that was sent to the reviewer to be taken to that specific incident.

the incident report for further processing by Human Capital Services and Environmental Health and Sa

ed as an on-the-job incident and requires the employer to confirm and submit the details of the inciden gh the Electronic Incident Report. Once you review and submit, the incident will be routed to Huma

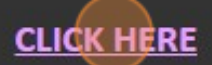

d/or your department or unit regarding their work-related injury.

1

medical facility. The supervisor or HCS liaison should inform the SSIF at 785-296-2364 as soon as po

2 Click "Assessment Questions" or next to move to the next page.

| EHSA Utility / Edit Assessment Edit Labels | ✓ Modify Questions                                                                                                    |                                                                |
|--------------------------------------------|----------------------------------------------------------------------------------------------------|----------------------------------------------------------------|
|                                            | Instructions Assessment Questions Review Questions/Answers Review                                                                                                    |                                                                |
|                                            | Incident Reporting Form<br>Kansas State University seeks information about the safety of the university environment<br>Please help us ensure that our campus provides a safe learning and working environment<br>answering the following questions. Your participation is valued and extremely important for<br>these efforts.<br>Please note - University employees are required to report work-related incidents.<br>For a medical emergency, seek treatment as needed prior | t nt by <b>KAN</b><br>or <b>UNI</b><br>ior to submitting an ir |
|                                            | Assessmet ID 220526002                                                                                                    |                                                                |
|                                            | Status In Review 🔻                                                                                                    |                                                                |
|                                            | Performed By laglaser                                                                                                    | Performed                                                      |
|                                            |                                                                                                    |                                                                |
|                                            | ← Previous Save Progress Next →                                                                                                    |                                                                |

**3** The next steps will be to go through the assessment questions and sections to see if clarification is needed on any of the submitted fields.

#### 4 Click "Incident Details"

| HEBA Utility / Edit Assessment Edit Labels | Modify Questions          |                                        |
|--------------------------------------------|---------------------------|----------------------------------------|
|                                            | Instructions Assessment Q | Review Questions/Answers Review        |
|                                            | Who is Reporting          | Yes O No Is this report for yourself?  |
|                                            | Incident Details          | What best describes the individual's r |
|                                            | Witness Details           | KSU Faculty/Staff                      |
|                                            | Internet Participation    | O KSU Student/Grad Student Empl        |
|                                            | Injury or Exposure Detail | O KSU Student (non-employee)           |
|                                            |                           | O KSU Volunteer                        |
|                                            |                           | O Visitor/Vendor/Contractor            |
|                                            |                           | eID of individual report is for        |
|                                            |                           | Q Glaser, Lorie                        |
|                                            |                           | Who is the supervisor?                 |
|                                            |                           | Bridges, Ronald                        |

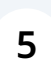

#### Click "Witness Details"

| EHSA Utility / Edit Assessment Edit Labels | S Modify Questions          |                  |                                            |
|--------------------------------------------|-----------------------------|------------------|--------------------------------------------|
|                                            | Instructions Assessment Que | estions Review Q | uestions/Answers Review                    |
|                                            | Who is Reporting            |                  | Date/Time of incident                      |
|                                            | Incident Details            |                  | Date/Time work started day of the inciden  |
|                                            | Witness Details             |                  | Location of incident                       |
|                                            | Injury or Exposure Detail   |                  |                                            |
|                                            |                             |                  |                                            |
|                                            |                             |                  | Specific location of incident (View Campu- |
|                                            |                             |                  | stairs of Edwards Hall B wing              |
|                                            |                             | 🔿 Yes 💿 No       | Did incident occur in a lab?               |

## Click "Injury or Exposure Detail"

| Who    | is Repor  | ting          |         |               |
|--------|-----------|---------------|---------|---------------|
|        |           | ŭ             | Click A | dd Witness to |
| Incide | ent Detai | Is            | + Add   | Select 'Add   |
|        |           |               |         |               |
| Witne  | ess Detai | IS            |         |               |
| Injury | or Expo   | sure Detail   |         |               |
|        |           |               |         |               |
|        |           |               |         |               |
| + Pre  | evious    | Save Progress | Next →  |               |
|        |           |               |         |               |

### 7 If you are the supervisor then click "Supervisor Investigation"

| Mile is Keperang          | Yes | O No | Is this report for yourself?                            |               |
|---------------------------|-----|------|---------------------------------------------------------|---------------|
| Incident Details          |     |      | What best describes the individual's role during the in | cident?       |
| Demographics              |     |      | KSU Faculty/Staff                                       |               |
| Witness Datails           |     |      | O KSU Student/Grad Student Employee                     |               |
| Willess Details           |     |      | ○ KSU Student (non-employee)                            |               |
| Injury or Exposure Detail |     |      | O KSU Volunteer                                         |               |
| Supervisor Investigation  |     |      | O Visitor/Vendor/Contractor                             |               |
|                           | Yes | O No | Were you at work when the incident occurred? $$         |               |
|                           |     |      | eID of individual report is for                         |               |
|                           |     |      | Q Ukena, Adam                                           | ABU66535      |
|                           |     |      | Who is the supervisor?                                  |               |
|                           |     |      | Q Warhurst, Rachael                                     | WARHUR        |
|                           |     |      | Department of individual reporting for                  | Public Safety |

Follow along with all of the questions in the Supervisor Investigation.

| tructions Assessment Question | ns Review |          |          |              |          |       |      |   |
|-------------------------------|-----------|----------|----------|--------------|----------|-------|------|---|
| Vho is Reporting              |           |          | 93       |              |          |       |      |   |
| ncident Details               | Su        | per      | viso     | or Ir        | ive      | stig  | atio | n |
| Demographics                  | Date      | e incide | ent wa   | as rep       | orted    | to me | 0    |   |
| Vitness Details               | 5/*       | 9/2023   | 3 ( E    |              |          |       |      |   |
| njury or Exposure Detail      | ۲<br>Si   | Мо       | M<br>Tu  | ay 20:<br>We | 23<br>Th | Fr    | Sa   |   |
| supervisor Investigation      | 30        | 1        | 2        | 3            | 4        | 5     | 6    |   |
|                               | 7         | 8        | 9        | 10           | 11       | 12    | 13   |   |
|                               | 14        | 15       | 16       | 17           | 18       | 19    | 20   |   |
|                               | 21        | 22       | 23       | 24           | 25       | 26    | 27   |   |
|                               | 28        | 29       | 30       | 31           | 1        | 2     | 3    |   |
|                               |           | c        | <u>^</u> | 7            | 0        | ^     | 40   |   |

**9** Follow along, filling out all required fields.

| Vho is Reporting         |                                   |
|--------------------------|-----------------------------------|
| ncident Details          | Supervisor Investigation          |
| )emographics             | Date incident was reported to me: |
| Vitness Details          | 5/19/2023                         |
| njury or Exposure Detail | Time:<br>11:22 AM                 |
| Supervisor Investigation | Type of incident                  |
|                          | Illness                           |
|                          | V Injury                          |
|                          | Property Damage                   |
|                          | Near Miss                         |
|                          | Other (describe below):           |
|                          |                                   |

8

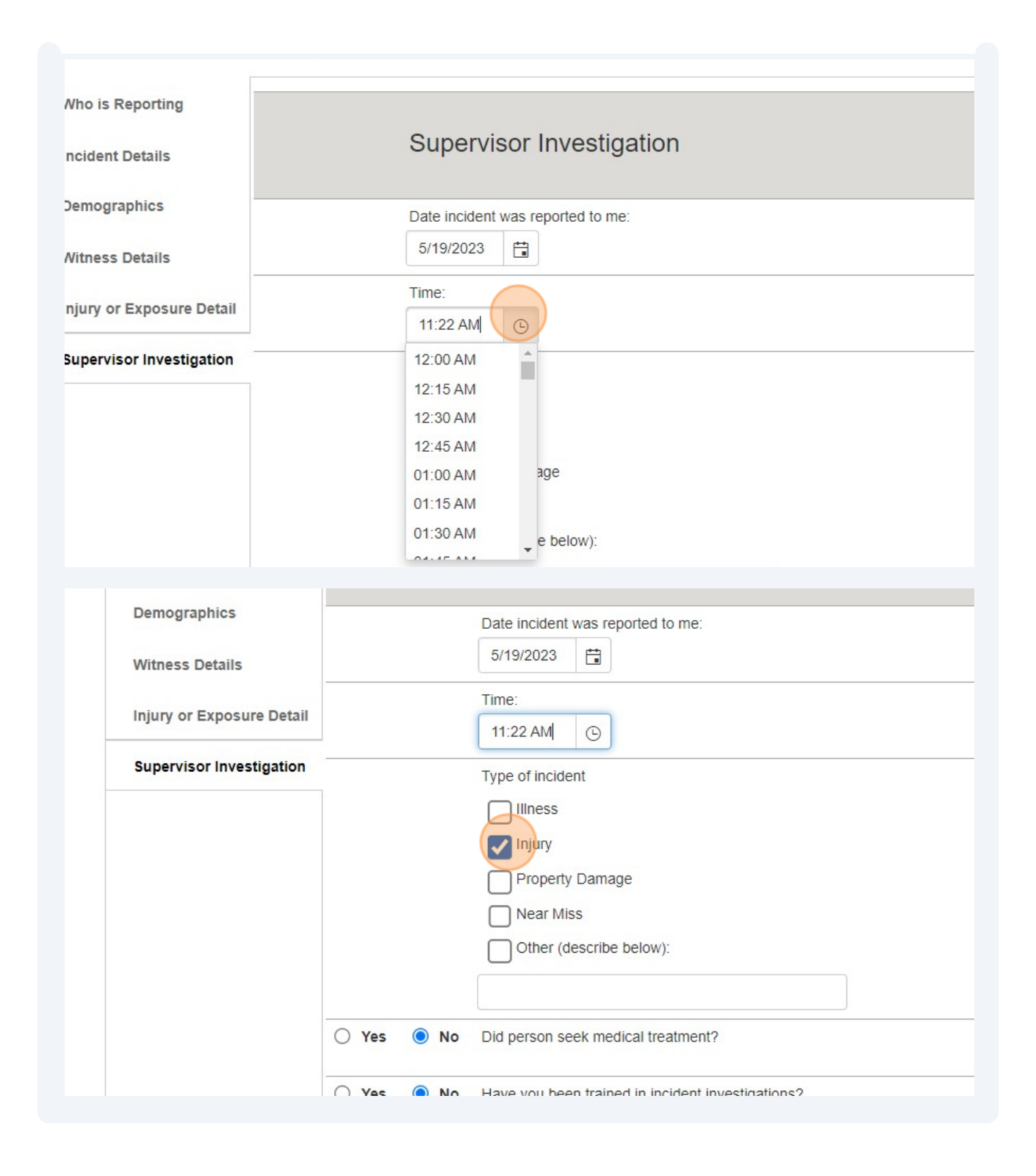

**10** If you have pictures or other pertinent files then you can attach them here.

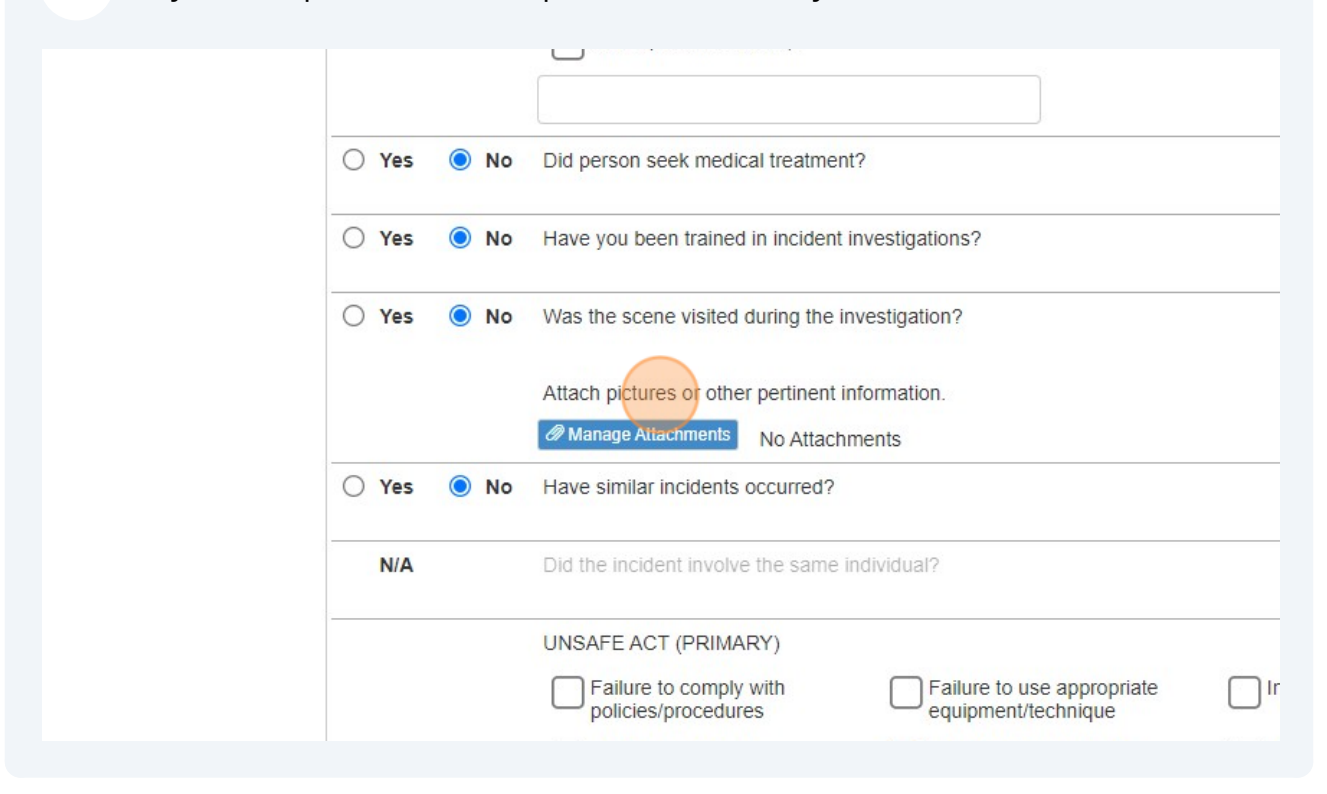

#### Fill out the text boxes.

| UNSAFE CONDITION (PRIMARY)  Inappropriate equipment/tool Slip/Trip/Fall Hazard Worn/Broken/Defective building components |
|----------------------------------------------------------------------------------------------------|
| Detailed explanation of checked box/boxes above:                                                                         |
| Why did condition exist?<br>test                                                                                         |
| Contributing factors (if any):<br>test                                                                                   |

| Imm        | ediate action taken to prevent recur | rence:                      |
|------------|--------------------------------------|-----------------------------|
| test       |                                      |                             |
| <br>Long   | term actions to be taken:            |                             |
| test       |                                      |                             |
| Wha        | t additional assistance is needed to | prevent recurrence?         |
| test       |                                      |                             |
| <br>Supe   | ervisor Signature                    |                             |
| <b>*</b> c | ear Ukena, Adam                      | ABU66535                    |
|            |                                      |                             |
|            | Long term actions to be taken:       |                             |
|            | test                                 |                             |
|            |                                      |                             |
|            | What additional assistance is ne     | eded to prevent recurrence? |
|            | iesi                                 |                             |
|            | Supervisor Signature                 |                             |
|            | X Clear Ukena, Adam                  | ABU66535                    |
|            |                                      |                             |
|            |                                      |                             |

| 12 | Once all fields are filled out click "Sign". |
|----|----------------------------------------------|
|----|----------------------------------------------|

| What additional assistance is needed to prevent recurrence |
|------------------------------------------------------------|
| What additional assistance is needed to prevent recurrent  |
|                                                            |
| test                                                       |
| Supervisor Signature                                       |

# **13** After you have filled out all the required fields, click the "Mark Review Complete" checkbox.

| term detions to be taken.                  |                    |
|--------------------------------------------|--------------------|
|                                            |                    |
|                                            |                    |
|                                            | 10                 |
| nat additional assistance is needed to pre | vent recurrence?   |
| st                                         |                    |
|                                            |                    |
|                                            | li li              |
| upervisor Signature                        |                    |
| Clear Warhurst, Rachael                    | WARHURST 5/22/2023 |
|                                            |                    |

## **14** If all required fields have been filled out. Save will submit your form.

| ю | ω | UC. | lanci | ι. |
|---|---|-----|-------|----|
|   |   |     |       |    |

| st, Rachael                | WARHURST         | 5/22/2023 |  |
|----------------------------|------------------|-----------|--|
| sistance is needed to prev | entrecurrence?   | le        |  |
| sistance is needed to prev | iont requirence? | li        |  |

#### 15 Click "OK"

| Contributing factors (if any)                               |  |
|-------------------------------------------------------------|--|
| Assessment Review                                           |  |
| The assessment review has been successfully submitted.      |  |
|                                                             |  |
|                                                             |  |
| Long term actions to be taken:                              |  |
| test                                                        |  |
| What additional assistance is needed to prevent recurrence? |  |
| test                                                        |  |
| Supervisor Signature                                        |  |
| Clear Warhurst, Rachael WARHURST 5/22/2023                  |  |